## INSTRUÇÕES DE Tecnologia

Como utilizar o Google Classroom no computador para acessar os materiais e tarefas.

## O QUE É? PARA QUE SERVE?

O Google Classroom é um ambiente virtual que simula uma sala de aula.

É nele que os(as) professores(as) disponibilizarão as tarefas e materiais de apoio, como textos, vídeos e listas de exercícios. E é por lá que vocês enviarão as atividades.

## RESUMO

- Acesse classroom.google.com;
- Selecione a turma que você deseja verificar;
- Clique em Mural para ver as comunicações dos(as) professores(as) e colegas;
- Clique em Atividades para ver as tarefas e materiais disponibilizados;
- Selecione uma tarefa para realizá-la e entregá-la.

Ao acessar classroom.google.com uma versão desta tela se abrirá para você. Tenha certeza de que você está logado(a) no seu e-mail da Liberato.

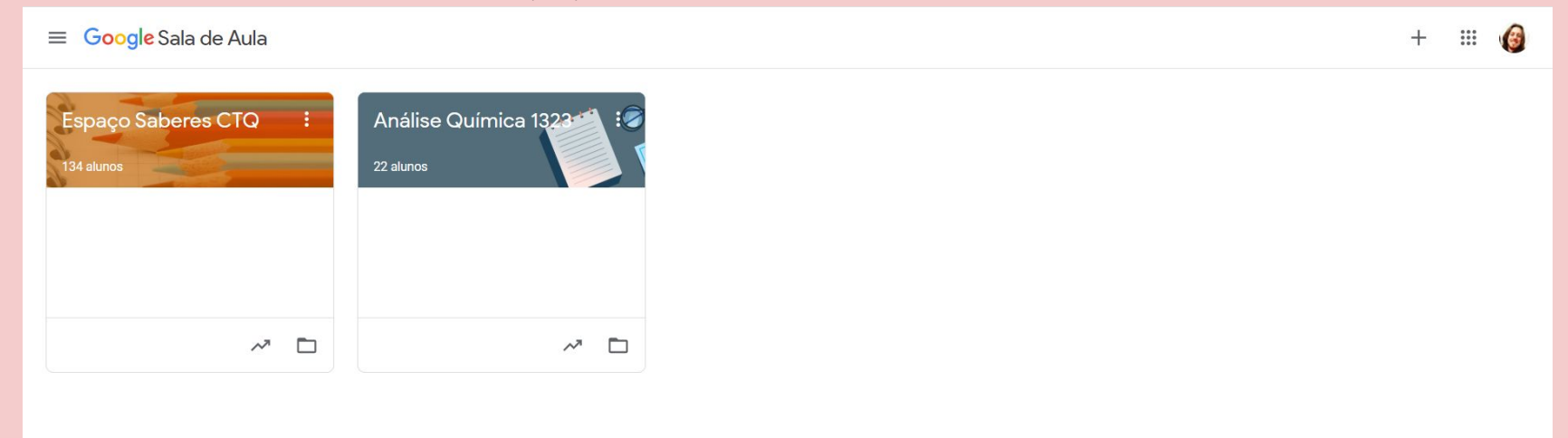

#### Clique na turma que deseja acessar.

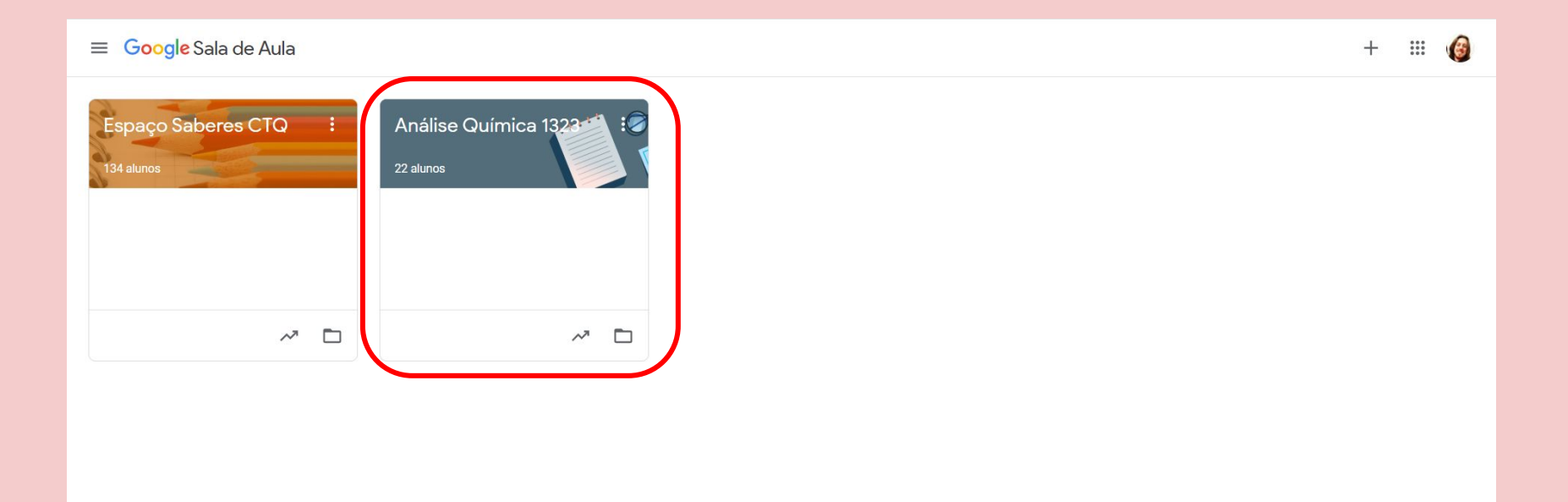

#### Na aba Mural você pode ver os recados e as comunicações feitas pelo(a) professor(a) e colegas, e comentá-las.

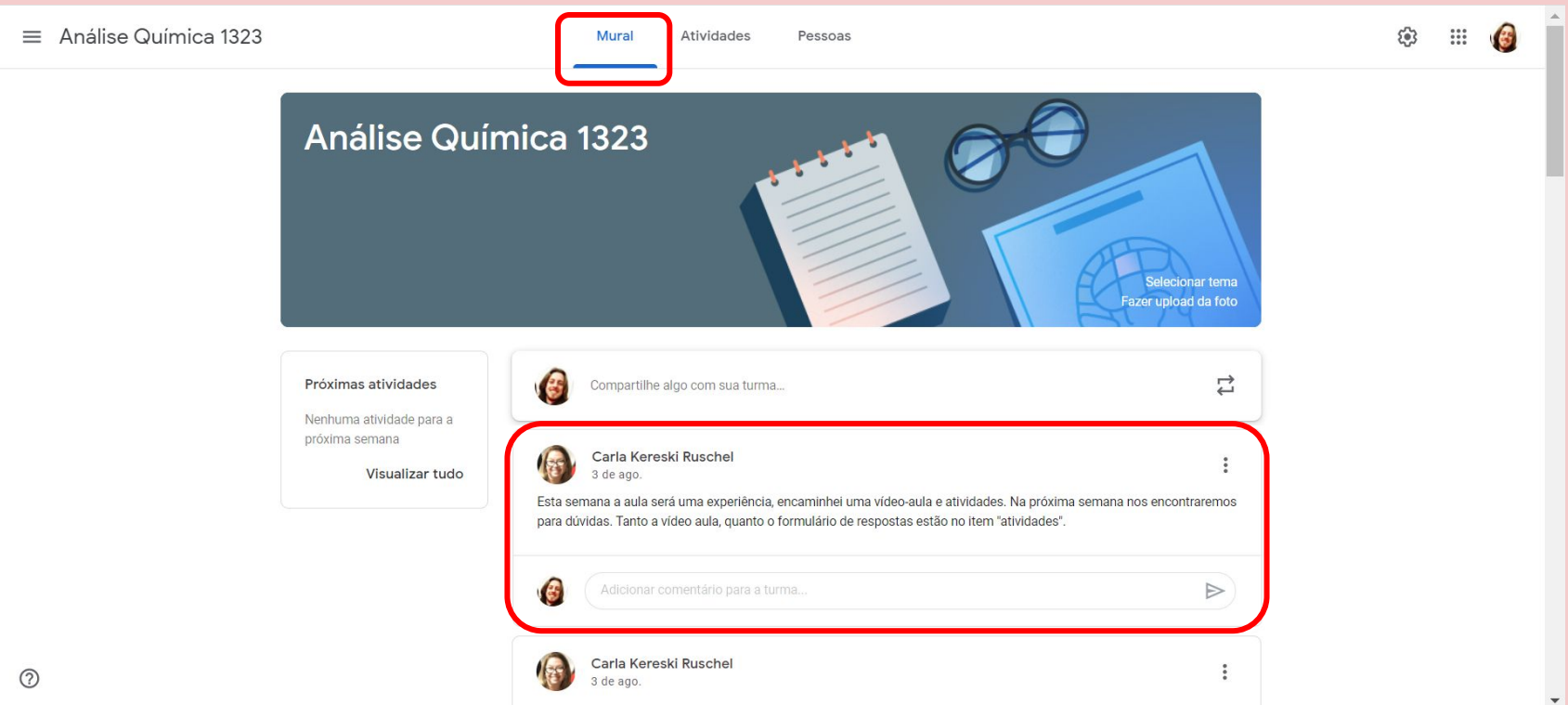

### Você também pode compartilhar algo com a turma e o(a) professor(a).

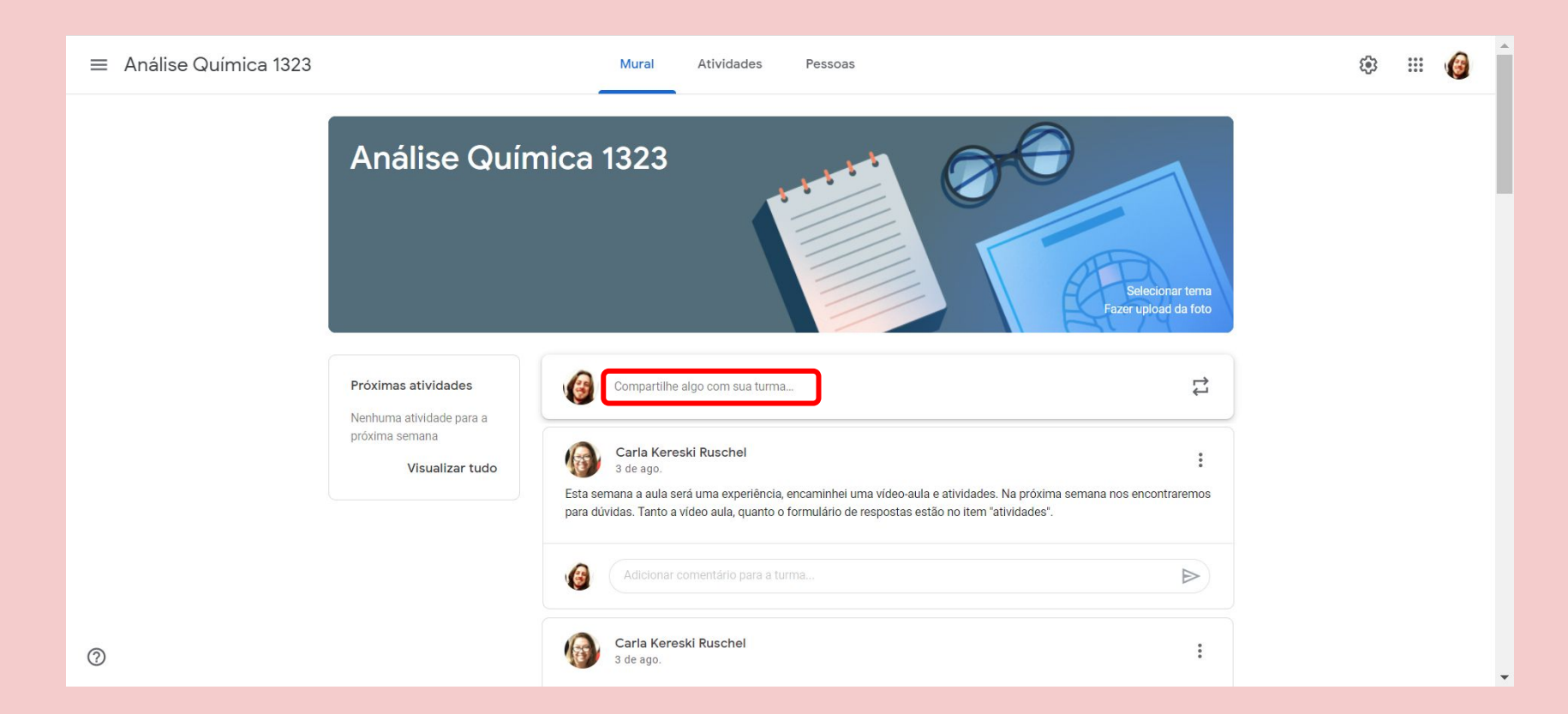

#### Na aba Atividades você pode ver os materiais e as tarefas disponibilizados pelo(a) professor(a).

| ≡ Análise Química 1323                               | Mural Atividades                              | Pessoas                                          | ¢ III 🔞 |
|------------------------------------------------------|-----------------------------------------------|--------------------------------------------------|---------|
|                                                      | 🖻 Ver seus trabalhos                          | Google Agenda 🛛 🛅 Pasta da turma no Google Drive |         |
| <b>Todos os tópicos</b><br>Volumetria<br>Gravimetria | Volumetria                                    | ŧ                                                |         |
|                                                      | Aulas em video                                | Última edição: 11 de ago.                        |         |
|                                                      | Aula de volumetria de precipitação            | Data de entrega: 10 de ago.                      |         |
|                                                      | Apostila de volumetria                        | Última edição: 29 de jul.                        |         |
|                                                      | Power Point                                   | Sem data de entrega                              |         |
|                                                      | 📋 Exercicios sobre volumetria de neutrali 🗏 4 | Data de entrega: 30 de jul. 13                   |         |
|                                                      | Creative strip                                |                                                  |         |
|                                                      | Gravimetria                                   | 1                                                | -       |
| 0                                                    | Relatório de análise gravimétrica de níquel   | Última edição: 29 de jul.                        |         |
|                                                      | A                                             | due to a contract                                | •       |

Fique atento(a) aos ícones. Materiais de aula são vídeos e textos com conteúdos; atividades e perguntas são tarefas que precisam ser respondidas por você.

| ≡ Análise Quím   | ica 1323    | Mural Atividades                            | Pessoas                                      |         | 6 | 3 | :: v | 6 |
|------------------|-------------|---------------------------------------------|----------------------------------------------|---------|---|---|------|---|
|                  |             | Ver seus trabalhos                          | 🖞 Google Agenda 🛛 🛅 Pasta da turma no Google | e Drive |   |   |      |   |
| Todos os tópicos | Volumetria  |                                             | ŧ                                            |         |   |   |      |   |
|                  | ialide aula | Aulas em vídeo                              | Última edição: 11 de ago.                    |         |   |   |      |   |
|                  |             | Aula de volumetria de precipitação          | Data de entrega: 10 de ago.                  |         |   |   |      |   |
|                  |             | Apostila de volumetria                      | Última edição: 29 de jul.                    |         |   |   |      |   |
|                  | $\square$   | Power Point                                 | Sem data de entrega                          |         |   |   |      |   |
|                  | Isso é uma  | Exercicios sobre volumetria de neutrali 🛽   | ■ 4 Data de entrega: 30 de jul. 13           |         |   |   |      |   |
|                  | pergunia    | Gravimetria                                 |                                              | 1       |   |   |      |   |
|                  |             | Relatório de análise gravimétrica de níquel | Última edição: 29 de jul.                    |         |   |   |      |   |
| 0                |             |                                             |                                              |         |   |   |      |   |

#### Lembre de observar os prazos de cada tarefa!

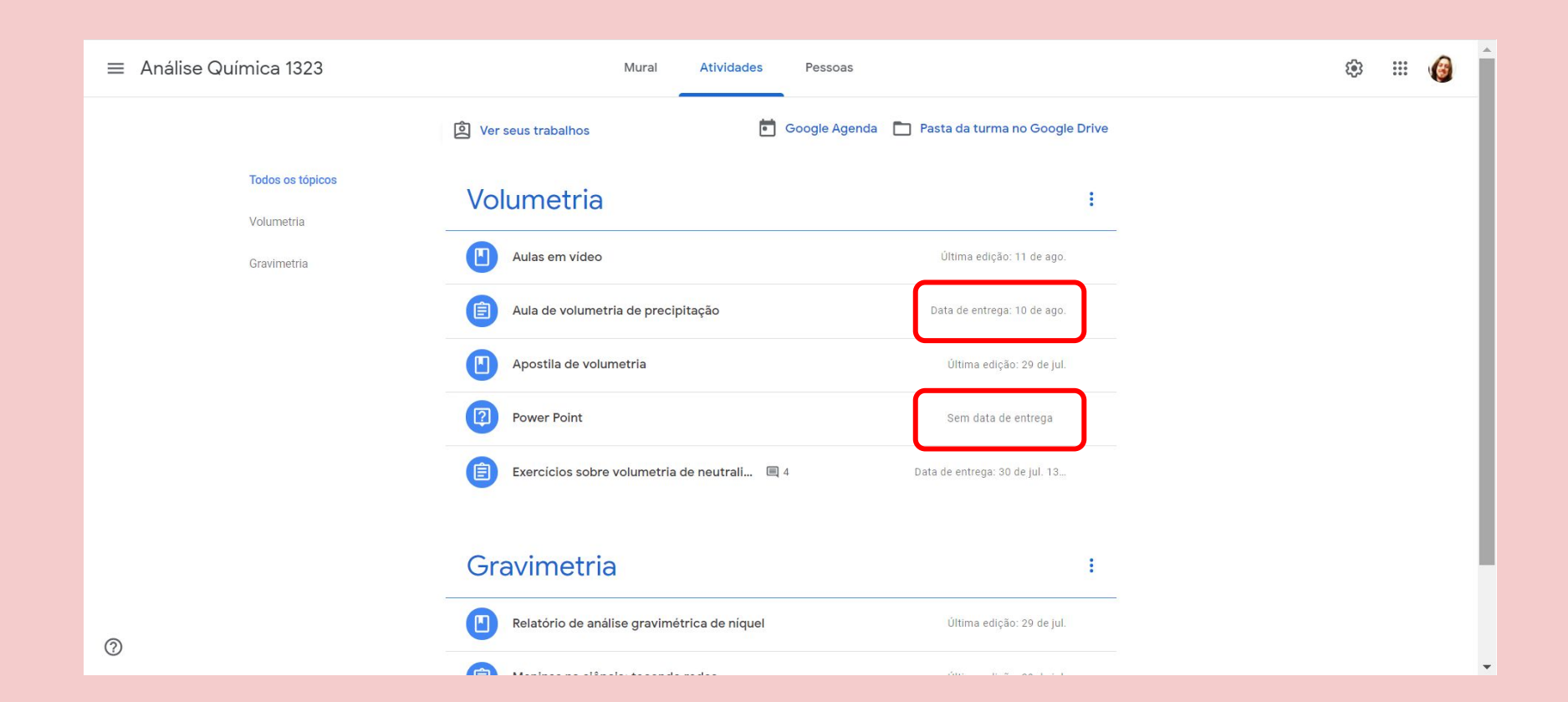

### Clique sobre uma atividade para saber do que se trata.

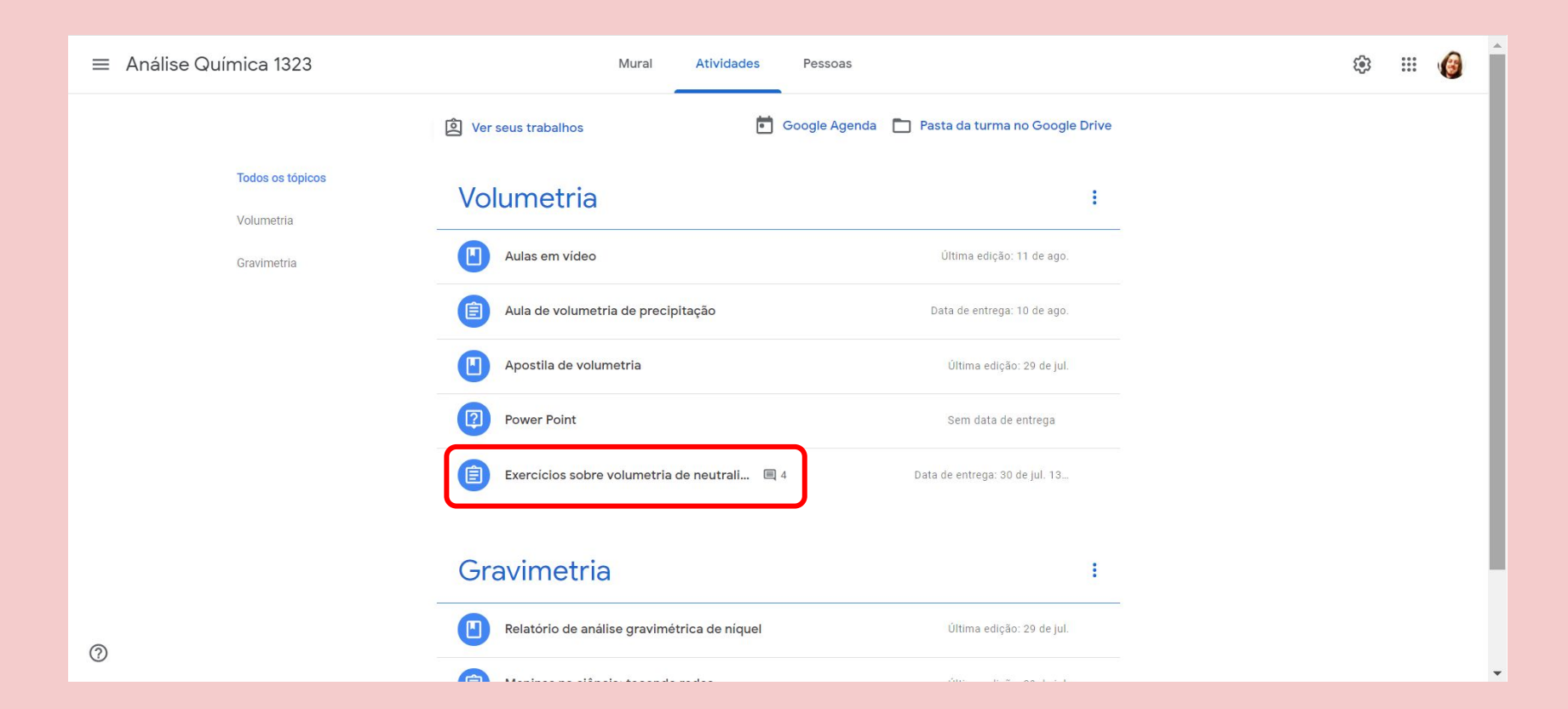

### Clique em "Ver atividade" para vê-la com mais detalhes e saber como entregá-la.

| ≡ Análise Química 1323 | Mural Atividades Pessoas Notas                                               | ♦ 🖩 🎯 |
|------------------------|------------------------------------------------------------------------------|-------|
| Gravimetria            | Aulas em vídeo     Última edição: 11 de ago.                                 |       |
|                        | Aula de volumetria de precipitação     Data de entrega: 10 de ago.           |       |
|                        | Apostila de volumetria Última edição: 29 de jul.                             |       |
|                        | Power Point Sem data de entrega                                              |       |
|                        | Exercícios sobre volumetria de neutrali 🗐 4 Data de entrega: 30 de jul. 13   |       |
|                        | Item postado em 28 de jul. Editado às 29 de jul. Pendente                    |       |
|                        | Resolver os exercícios 33,34,35 e 36 da página 45 do polígrafo. Postar foto. |       |
|                        | Ver atividade                                                                |       |

#### Visão detalhada de uma atividade.

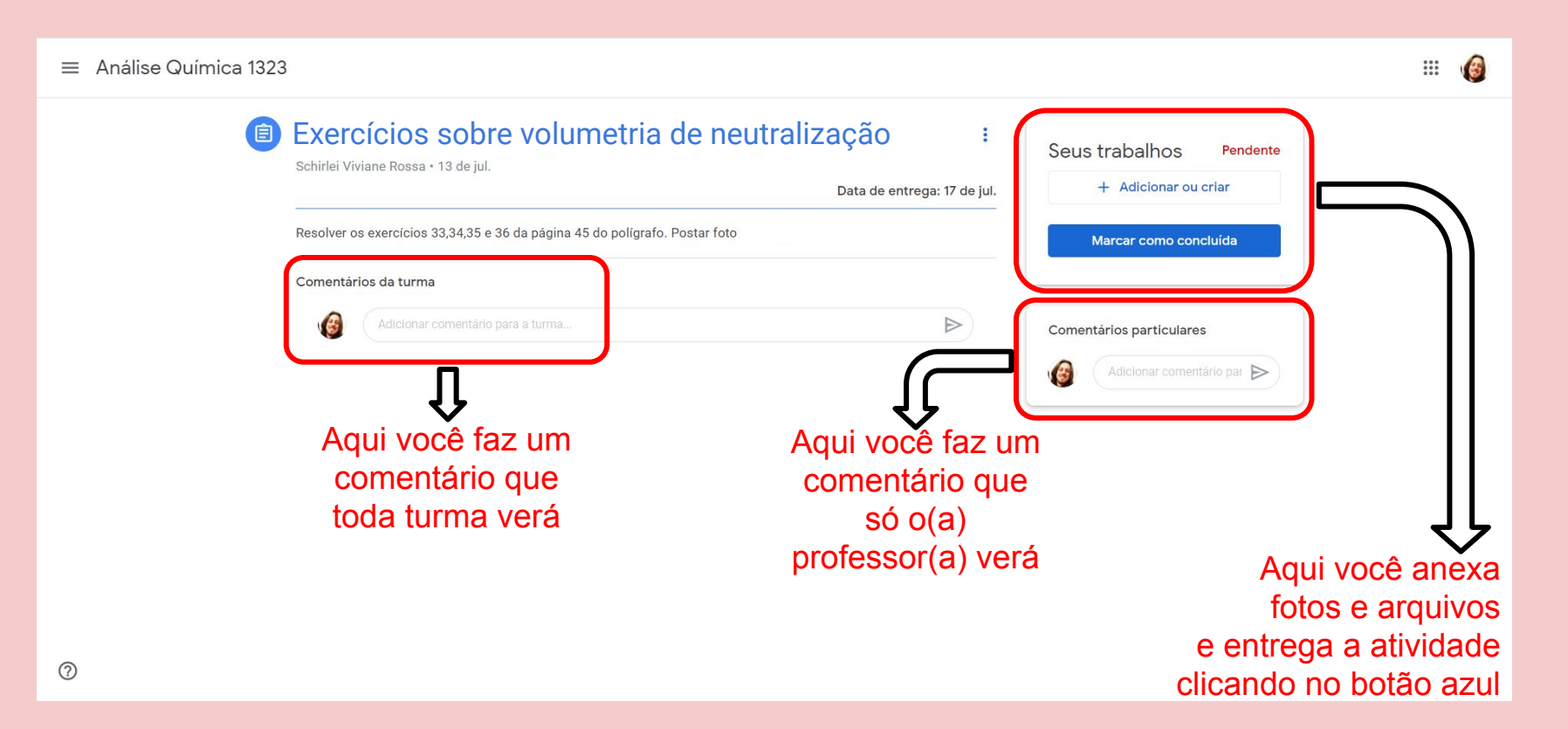

De volta na aba "Atividades", clique em "Ver seus trabalhos" para saber as atividades que você ainda precisa entregar.

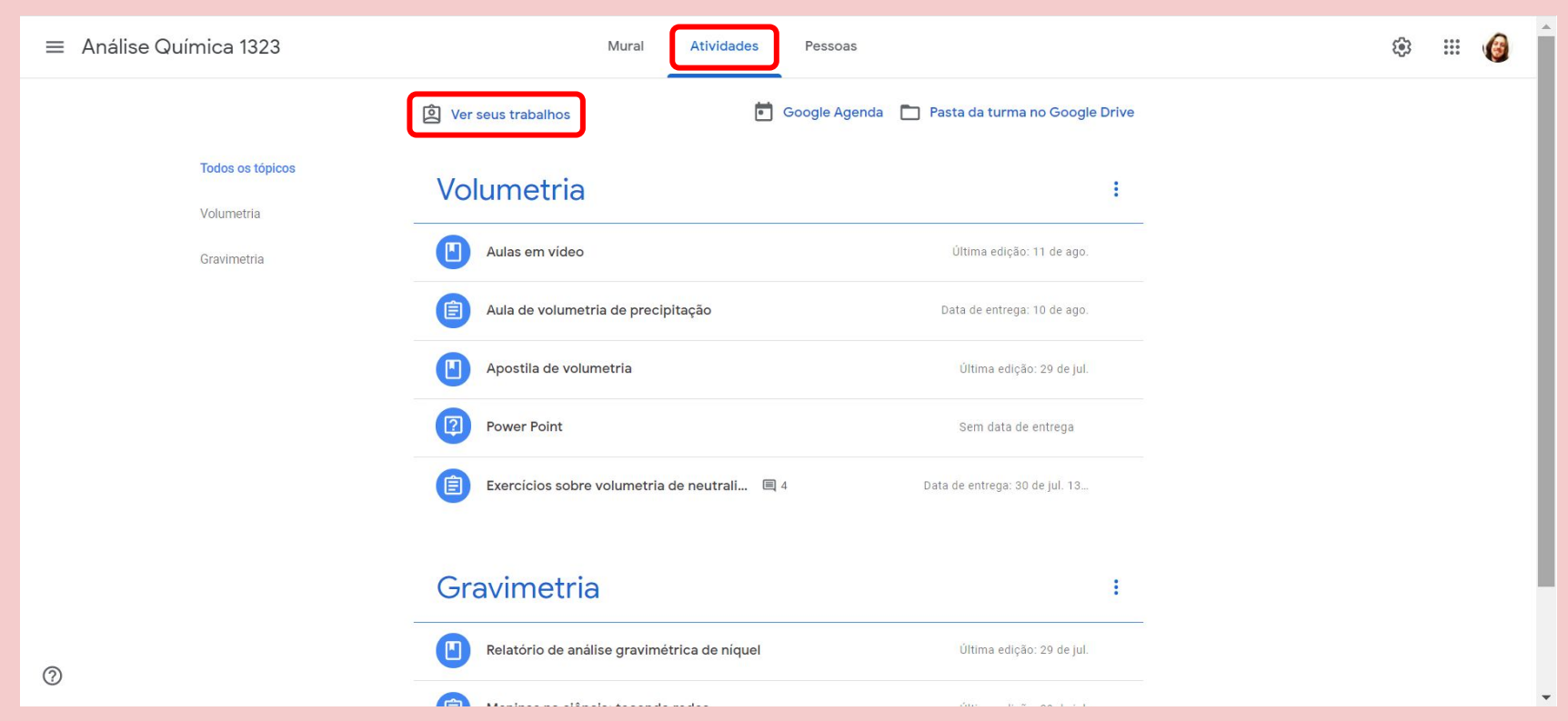

#### Na guia "Atribuído" você encontra todas as tarefas que ainda não entregou.

| ≡ Análise Química 1323                     |                                         |                  |           | III (G) |
|--------------------------------------------|-----------------------------------------|------------------|-----------|---------|
|                                            | Felipe Nunes Laux                       |                  |           |         |
|                                            | Teste                                   | Amanhã           | Atribuído |         |
| Tudo<br>Atribuído<br>Devolvido<br>Pendente | Avaliação de aprendizagem 2             | Sem data de entr | Atribuído |         |
|                                            | Exercícios sobre água de cristalização  | 17 de jul.       | Pendente  |         |
|                                            | Qimica X COVID 19 e videos do tubo em U | 6 de jun.        | Pendente  |         |
|                                            | Aula sobre velocidade das reações       | 29 de mar.       | Pendente  |         |
|                                            | Relatório da aula de Reações Químicas   | 29 de mar.       | Pendente  |         |

Tarefas atribuídas são aquelas que ainda estão dentro do prazo de entrega. Tarefas pendentes são aquelas cujo prazo de entrega já expiraram.

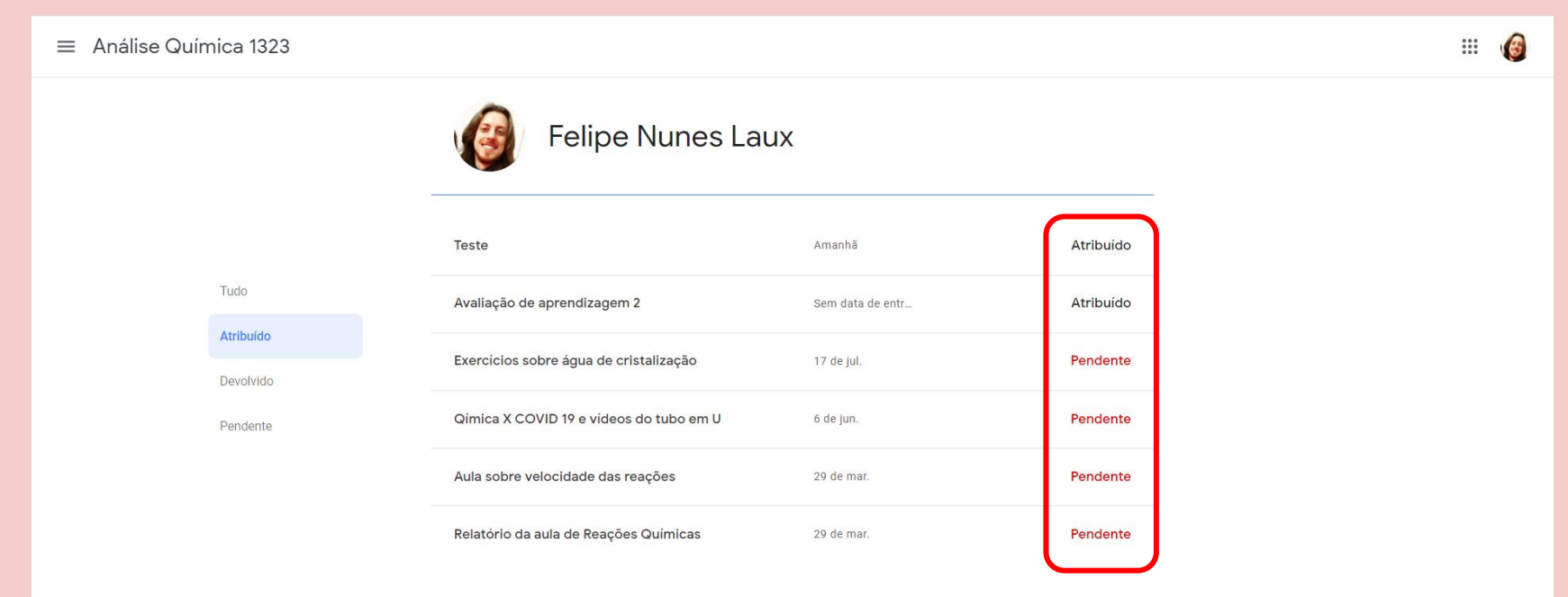

### Você também pode acessar as tarefas em aberto clicando em "Visualizar tudo" na aba Mural.

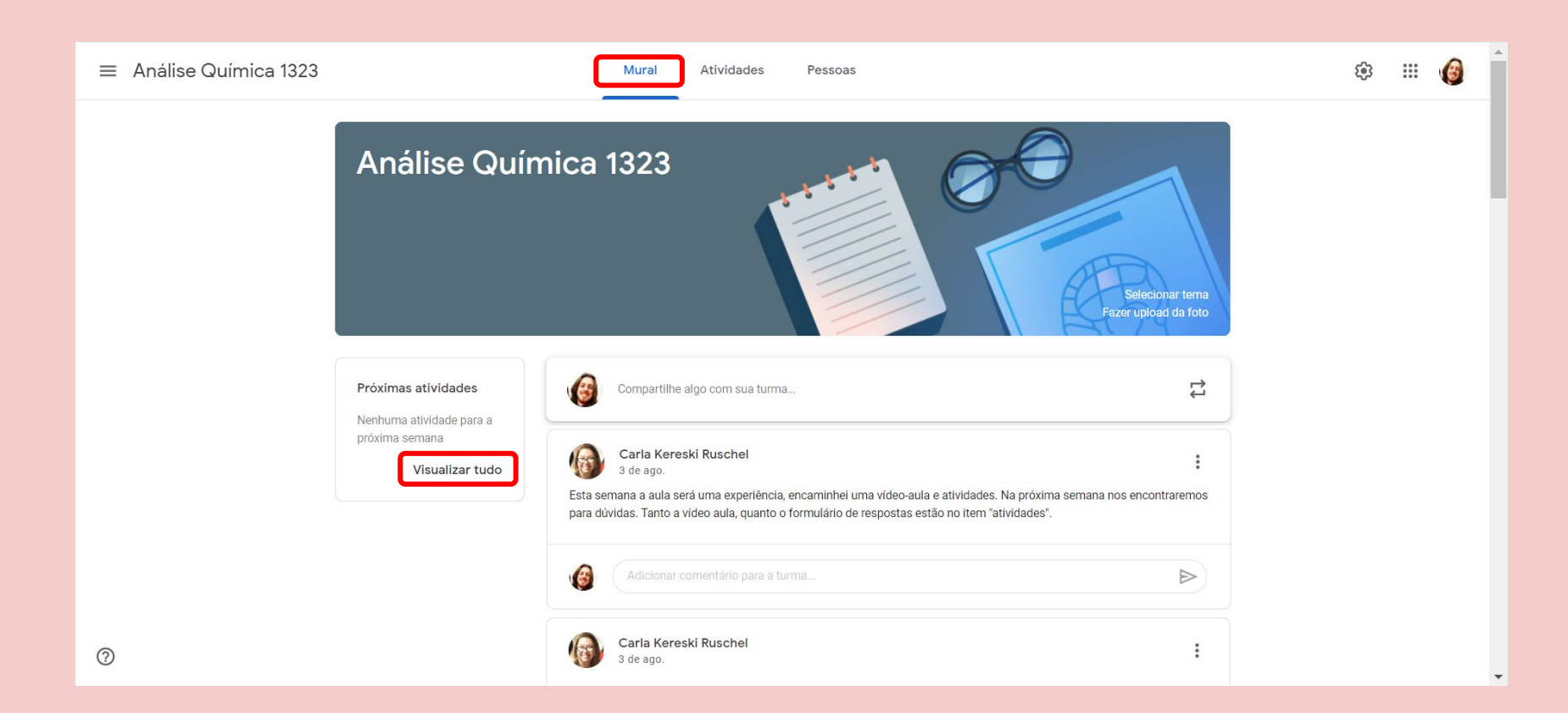

# FICOU COM ALGUMA DÚVIDA?

Você pode chamar o SAE pelo e-mail <u>sae@liberato.com.br</u> ou pelo whats 984644097

Elaboração deste tutorial: Felipe Laux/ Curso Técnico de Química